## Instrucións aboamento de taxas ABAU

Todos os alumnos que se matriculen na ABAU (prazo anticipado e ordinario) poderán facer o aboamento das taxas de forma telemática (mediante tarxeta bancaria)... ou de forma presencial na entidade bancaria que escollan.

O pago telemático só é posible facelo si eres un alumno prematriculado na ABAU. Un alumno prematriculado na ABAU conta cun usuario/contrasinal para poder acceder a nerta e facer o pago telemático...ou xerar un impreso de matrícula e acudir á entidade bancaria correspondente a facer un pago presencial.

Hai que ter en conta que os pagos telemáticos a través da pasarela de nerta confírmanse no momento e actualizan o estado da matrícula. Os pagos por outro medio a través da entidade bancaria, non actualizan o estado automáticamente. Neste caso o/a alumno/a necesita entregar o xustificante de pago no centro de secundaria ou LERD correspondente.

## Pasos para realizar o pago telemático a través da pasarela de NERTA:

1- Para poder realizar o pago a través da pasarela, o alumno deberá de acceder mediante usuario/contrasinal de nerta ós datos da súa prematrícula ABAU e seleccionar no campo "Entidade bancaria" o valor "PAGO TELEMÁTICO", unha vez feito isto aparecerá un botón para acceder ó pago a través da pasarela.

| Partes                 | Tipo matrícula *                                   | Entidade bancaria *                                          |   |  |  |
|------------------------|----------------------------------------------------|--------------------------------------------------------------|---|--|--|
| Parte voluntaria       | Ordinaria - 63,67 € ∽                              | Seleccione entidade bancaria                                 | ~ |  |  |
|                        | Solicita recibir os resultados da proba no endere: | zo Seleccione entidade bancaria                              |   |  |  |
| Parte voluntaria       |                                                    | entidade bancaria                                            |   |  |  |
|                        |                                                    | ABANCA                                                       |   |  |  |
|                        | Materias                                           | BANCO SANTANDER CENTRAL HISPANO ES67-0049-2584-97-1610928810 |   |  |  |
| 20 - Matemáticas II    |                                                    | PAGO TELEMÁTICO                                              |   |  |  |
| 21 - Bioloxía          |                                                    |                                                              |   |  |  |
| 22 - Debuxo Técnico II |                                                    |                                                              |   |  |  |
| 23 - Física            |                                                    |                                                              |   |  |  |

2- Prememos no botón "Pagar matrícula" que nos levará á pantalla de pago da pasarela onde completaremos os datos da tarxeta bancaria coa que se fará o pago.

| Matrícula                                                   | Cualificacións                                       | 3                                                          |                                        |                        |                 |
|-------------------------------------------------------------|------------------------------------------------------|------------------------------------------------------------|----------------------------------------|------------------------|-----------------|
| Estado matrícula<br>Solicitante<br>Solicita recibir os resu | Número inscrición<br>000<br>Itados da proba no ender | Tipo matrícula *<br>Ordinaria - 63,67 €<br>ezo electrónico | Entidade bancaria *<br>PAGO TELEMÁTICO | Taxas *<br>Non aboadas | Pagar Matricula |
| 01 Dielevía                                                 | Parte volur<br>Materias                              | ntaria<br>s                                                |                                        |                        |                 |

3- Cubrimos os datos bancarios para o pago.

| <u>[Uto 1000</u> ]                                                                                                    |                                                                                     |                                                                  |  |
|----------------------------------------------------------------------------------------------------|-------------------------------------------------------------------------------------|------------------------------------------------------------------|--|
| Forma de pagamento                                                                                                    | Detalles do pagamento                                                               |                                                                  |  |
| Tarxeta de crédito VISA OCCARACIÓN DE CARACIÓN DE CARAC | Número de operación:<br>121<br>Tarxeta:<br>Código seguridade:<br>Código seguridade: | Importe:<br>63.67 €<br>Data caducidade (MM / AAAA<br>01 ✓ 2021 ✓ |  |

4- Prememos en "Pagar"

5- Si o pago foi correcto sairá unha pantalla de "Operación autorizada" que se poderá imprimir ou gardar como xustificante do aboamento.

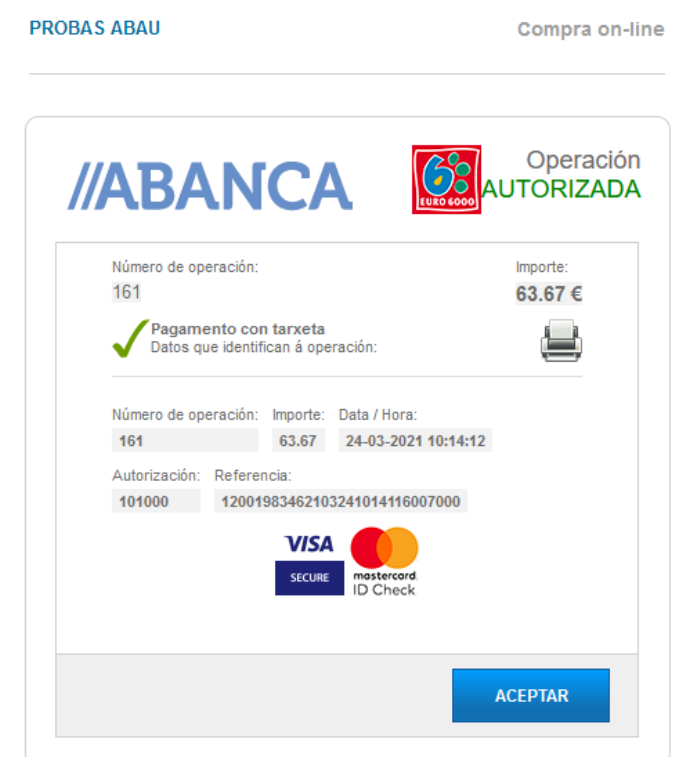

6- Prememos en "Aceptar", volveremos á pantalla de nerta e o estado das taxas pasará a aboado.